# TP découpe plasma

1/ Démarrer la machine

\_

- démarrer le plasma posé par terre (bouton tournant en face arrière)
- démarrer l'ordinateur bouton vert puis petit bouton démarrer au-dessus ARU

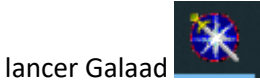

#### 2/ Dessiner une pièce à découper

- fichier / nouveau
- définir le brut x 200 /y 200

| Nouvelle planche                                                                                                    | ×       |
|----------------------------------------------------------------------------------------------------|---------|
| Dimensions brutes         Largeur X :       200       mm         Longueur Y :       200       mm         Epaisseur Z :       2       mm |         |
| Divers                                                                                                    | ОК      |
| Râtelier d'outils :<br>Conserver les noms de couches<br>Conserver les couleurs de couches                                               | Annuler |

- dessiner avec les outils proposés à droite la pièce ci-dessous

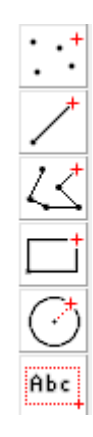

## - La pièce :

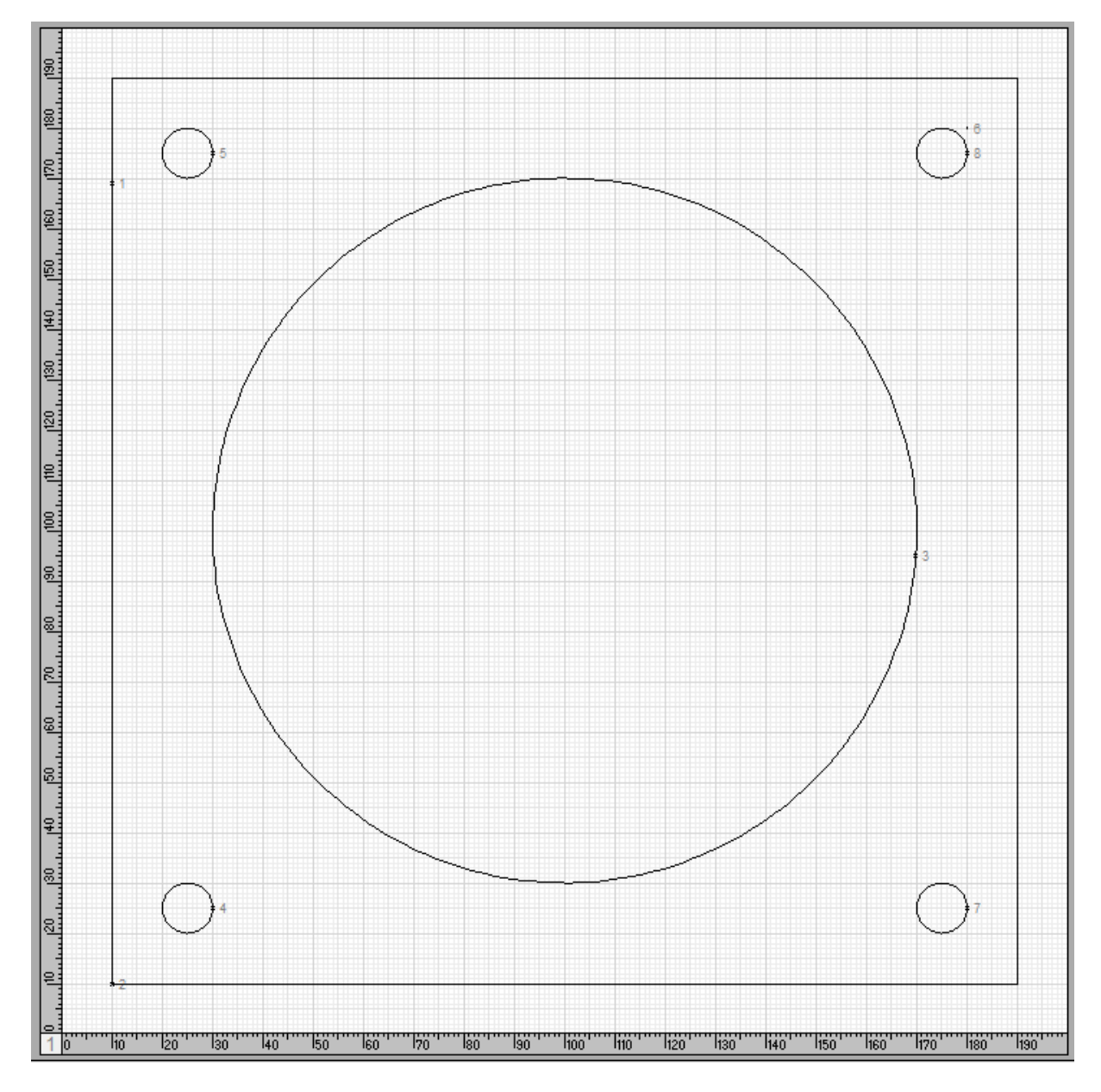

#### 3/ Découper

Affichage

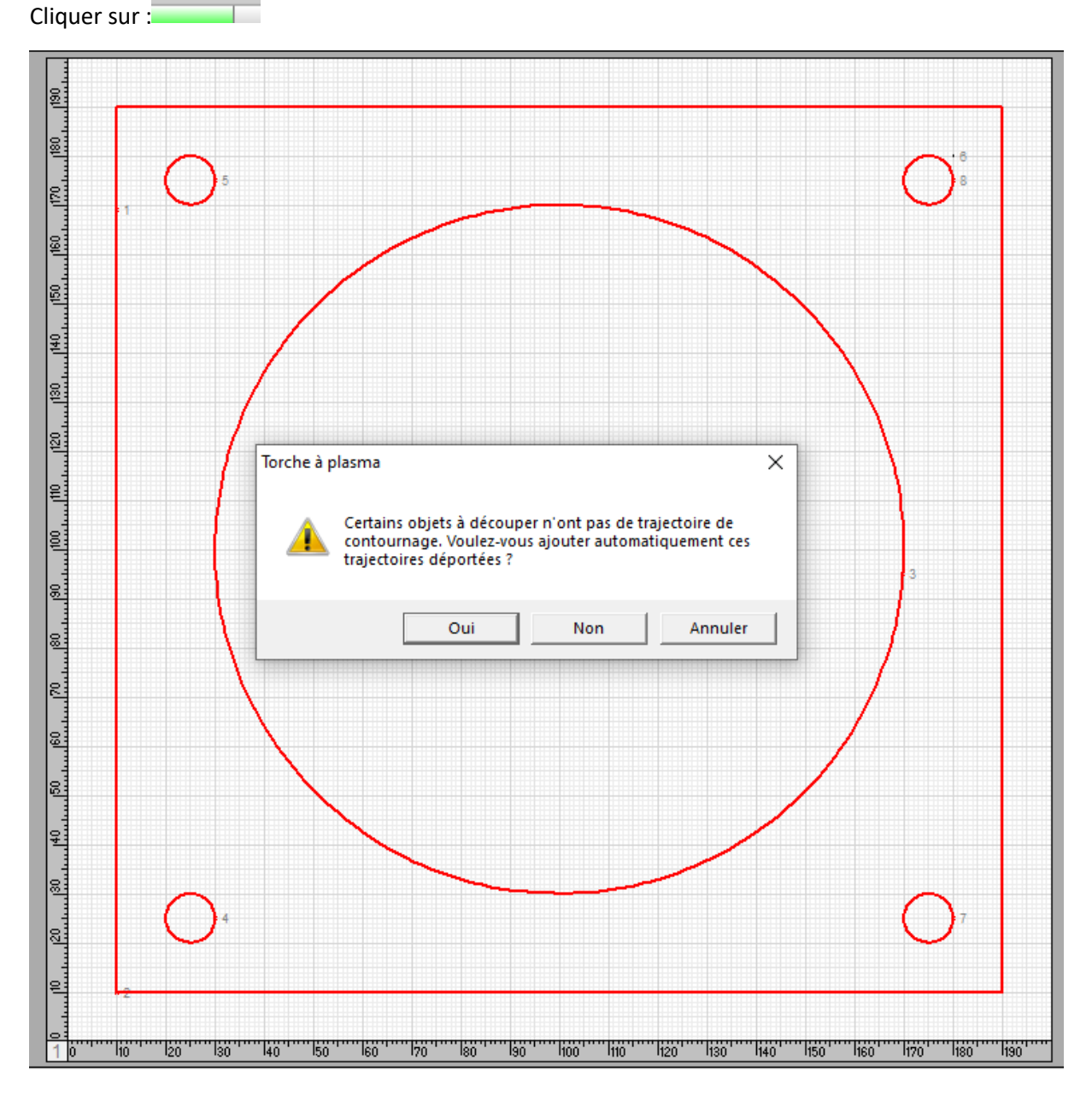

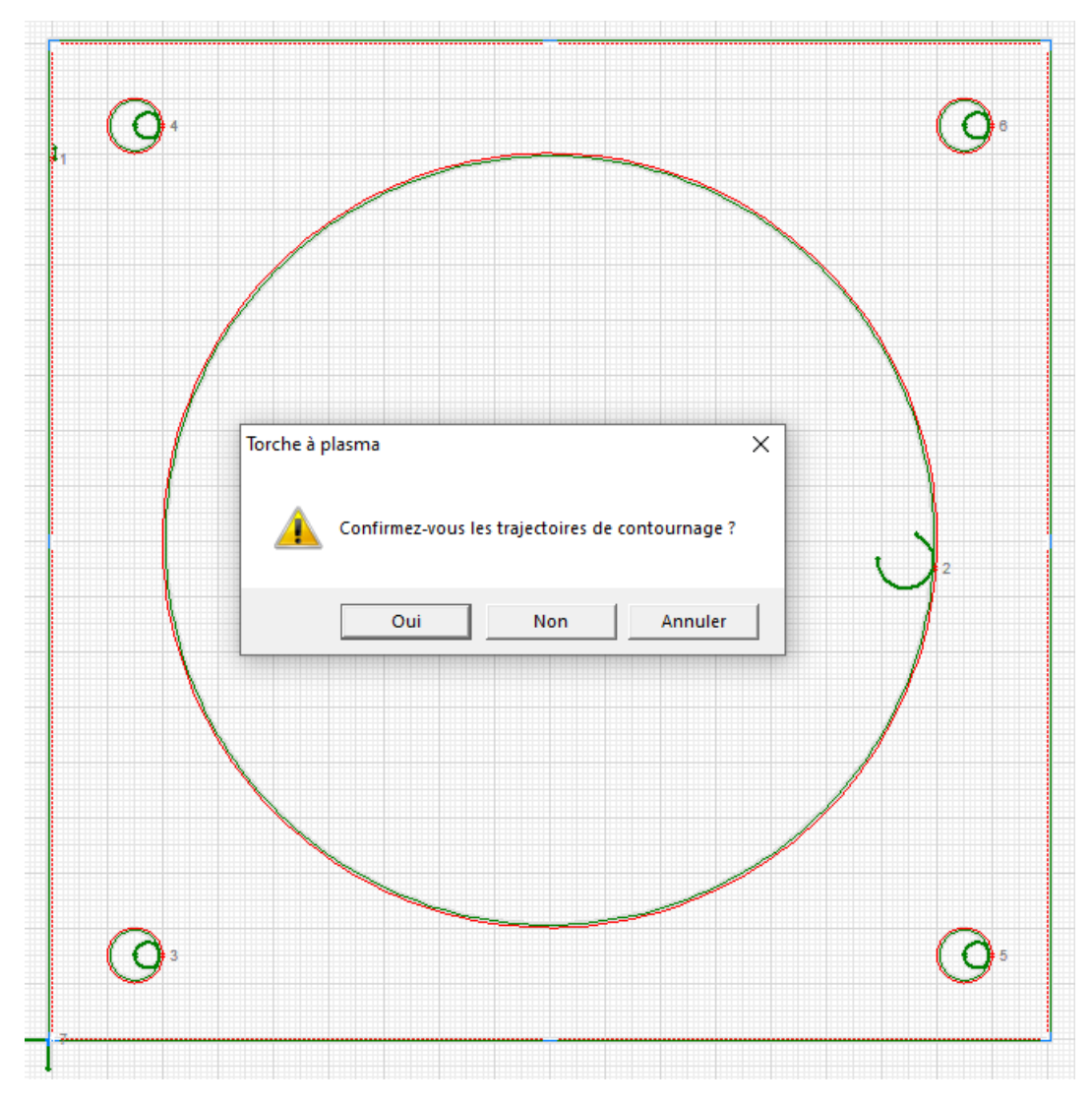

Vous obtenez cette fenêtre, il faut vérifier que les trajectoires vertes sont du bon coté des contours à découper, puis confirmer.

Cette nouvelle fenêtre s'ouvre : on voit en bas à gauche le carré de brut de 200 x 200 placé par défaut sur l'origine machine

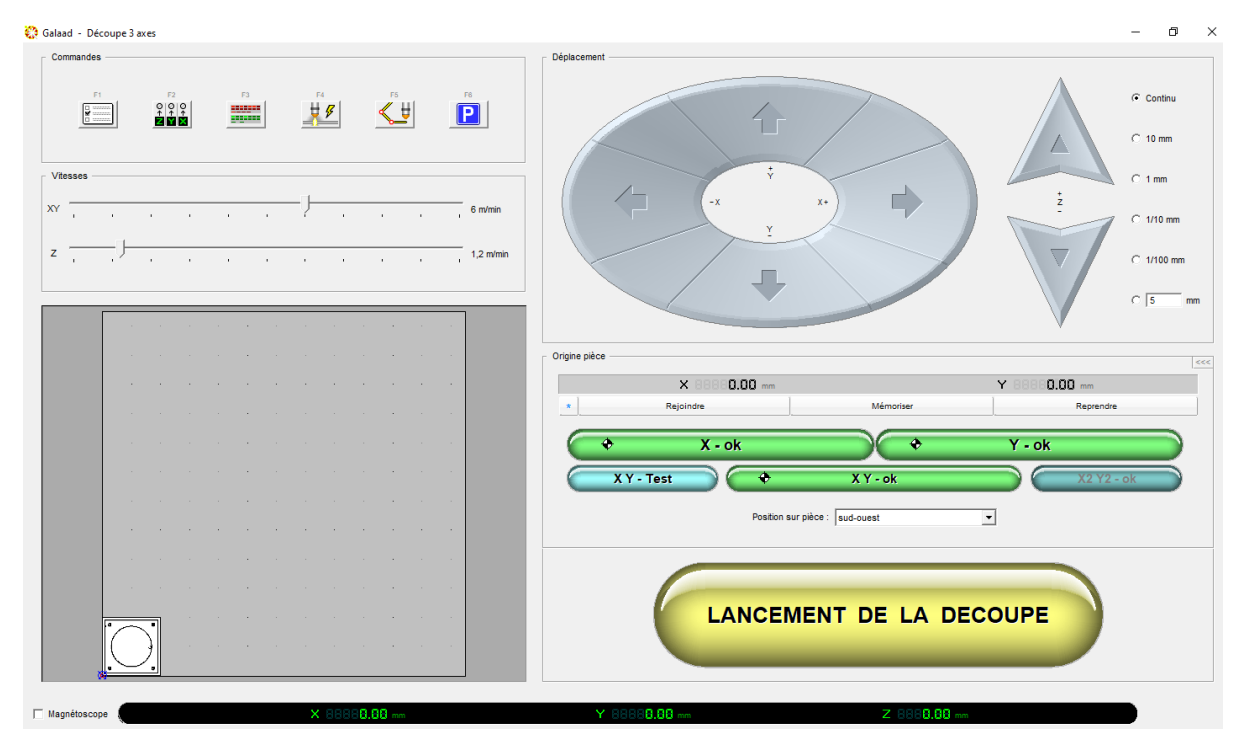

Il s'agit maintenant de placer la tôle brute sur la machine : ici un bout de tôle qui a déjà servi à découper autre chose

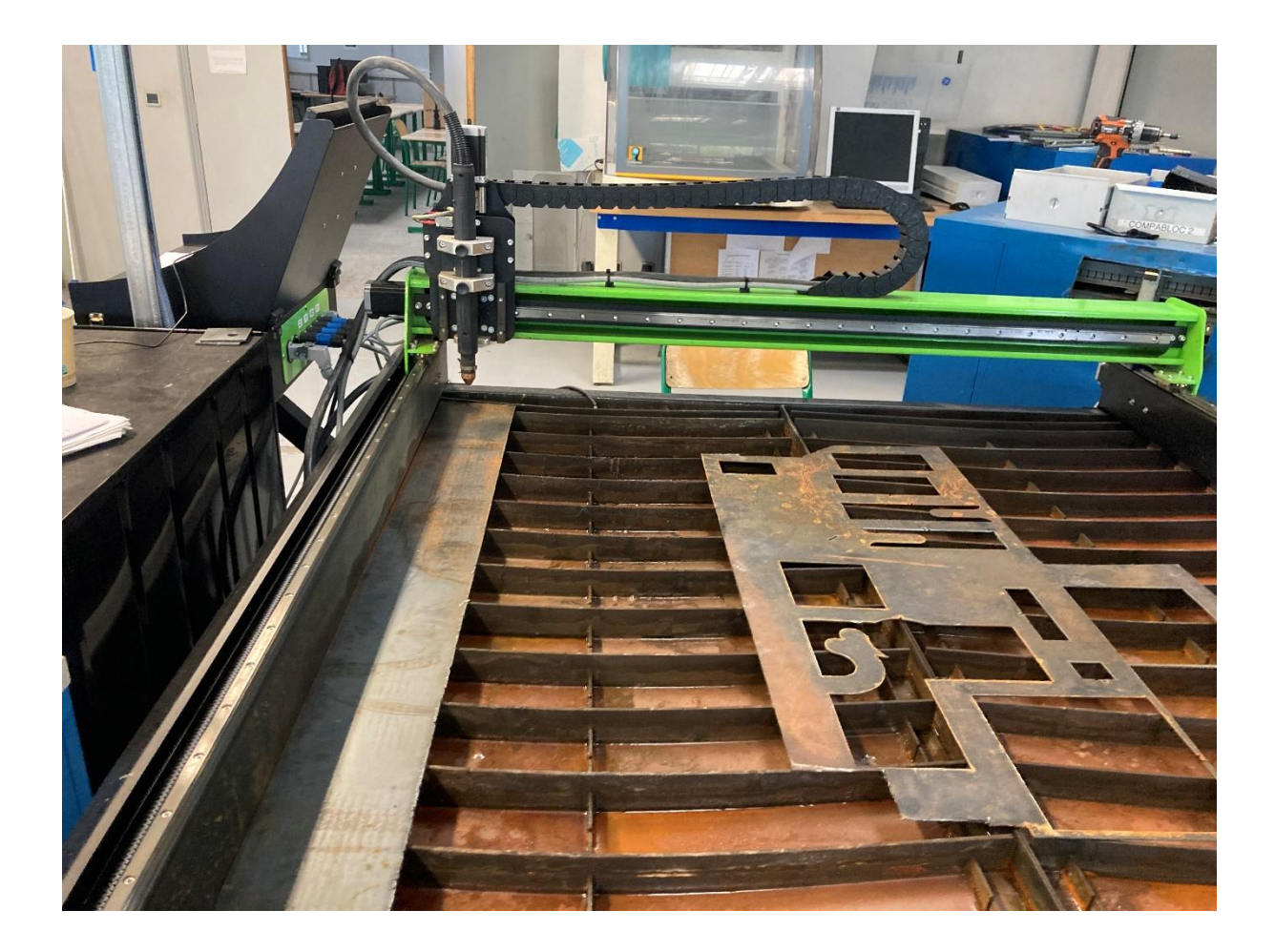

A l'aides des flèches à l'écran déplacer la torche comme ci-dessous pour changer la position de l'origine programme:

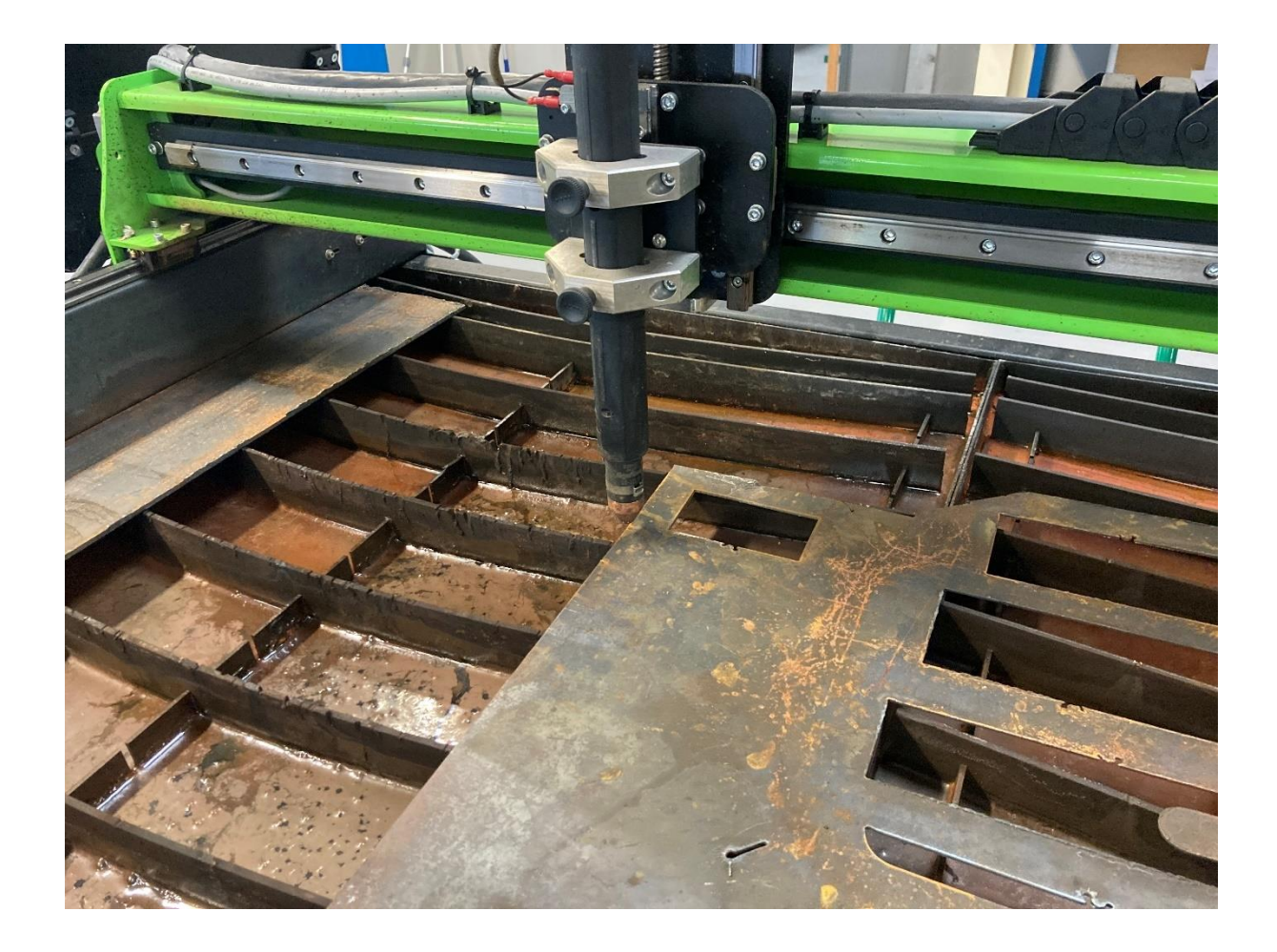

### Puis valider : XY - ok

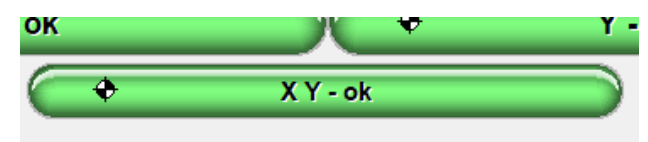

Cela devient :

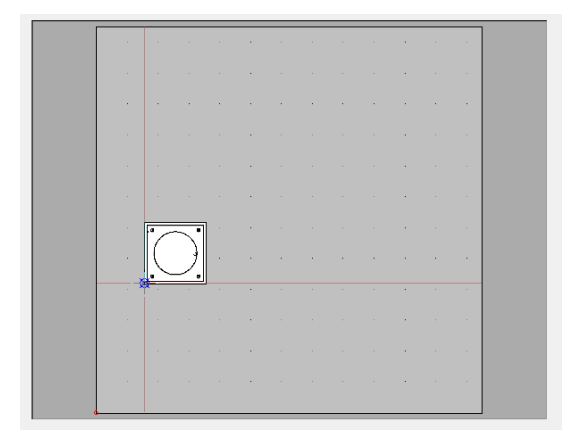

Cliquer sur lancer la découpe, choisissez le matériau et l'épaisseur. Réglages de coupe  $\times$ 

| Jeu de réglages mémorisés :                                 | _       |
|-------------------------------------------------------------|---------|
| acier 2mm 45A                                               | -       |
| Supprimer                                                   |         |
| Largeur de saignée : 2 mm                                   |         |
| Hauteur d'allumage : 5 mm                                   |         |
| Hauteur de transfert : 1 mm                                 |         |
| Tempo. d'allumage : 250 ms                                  |         |
| Vitesse de descente : 4 m/min                               | ок      |
| Hauteur de coupe : 1,5 mm                                   |         |
| Tempo. avant coupe : 0 ms                                   |         |
| Vitesse de coupe : 4 m/min                                  |         |
| Mémoriser ce jeu de réglages                                | Annulei |
| Dptions                                                     |         |
| Utiliser la plage rapide Z pour le palpage                  |         |
| Appliquer le rayon d'action du palpage (150 mm)             |         |
| Les tracés couvrant moins de 10000 mm <sup>2</sup>          |         |
| sont effectués à 50 🛨 % de la vitesse nomina                | le      |
| <ul> <li>Recalculer les tracés selon la saignée,</li> </ul> |         |

#### Ok

Equipez-vous d'un masque de soudure pour regarder la découpe.

Appuyer sur lancement découpe.

| 6 | LANCEMENT DE LA DECOUPE |  |
|---|-------------------------|--|
|   |                         |  |

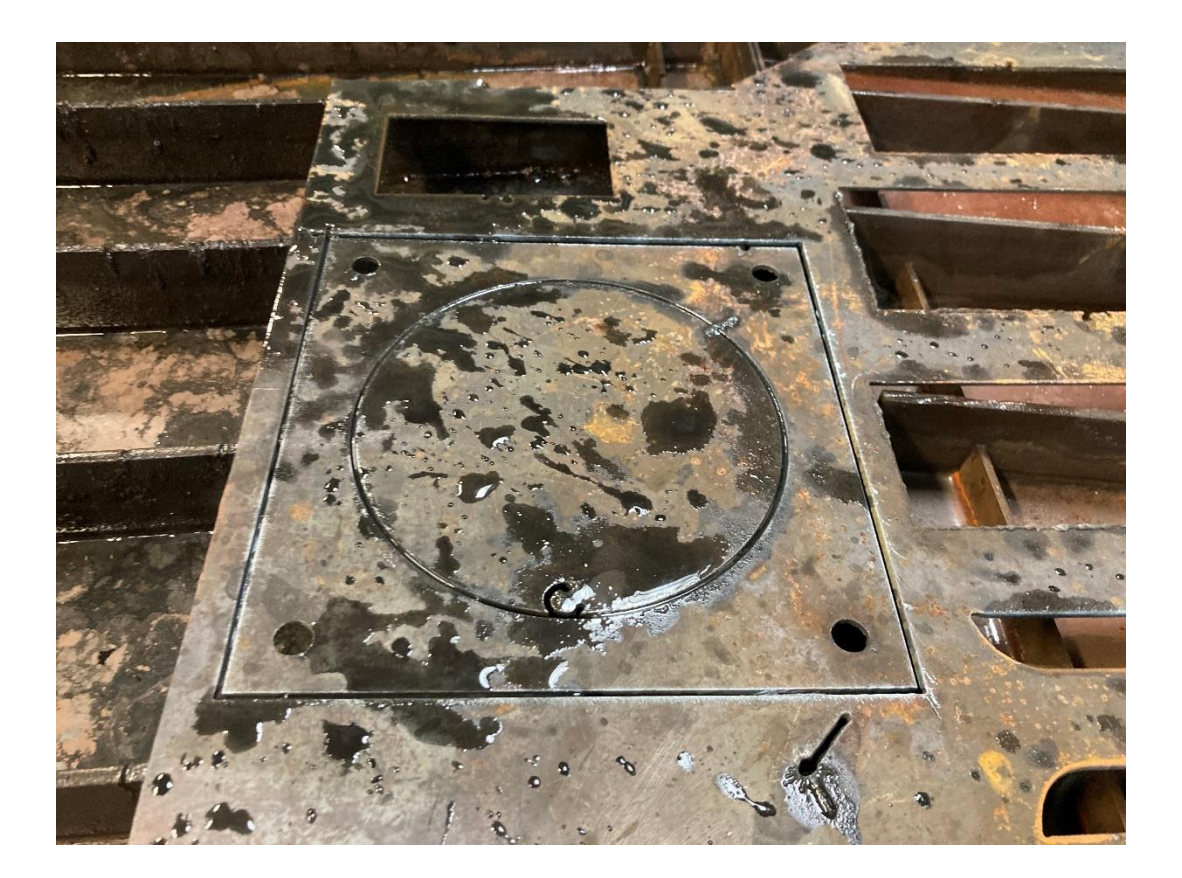